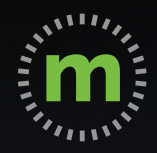

### ANDROID USER GUIDE

# Manual Mileage Entry

**DO NOT MANUALLY ENTER MILEAGE WHILE DRIVING YOUR VEHICLE** 

March 2020

### Meet mLog

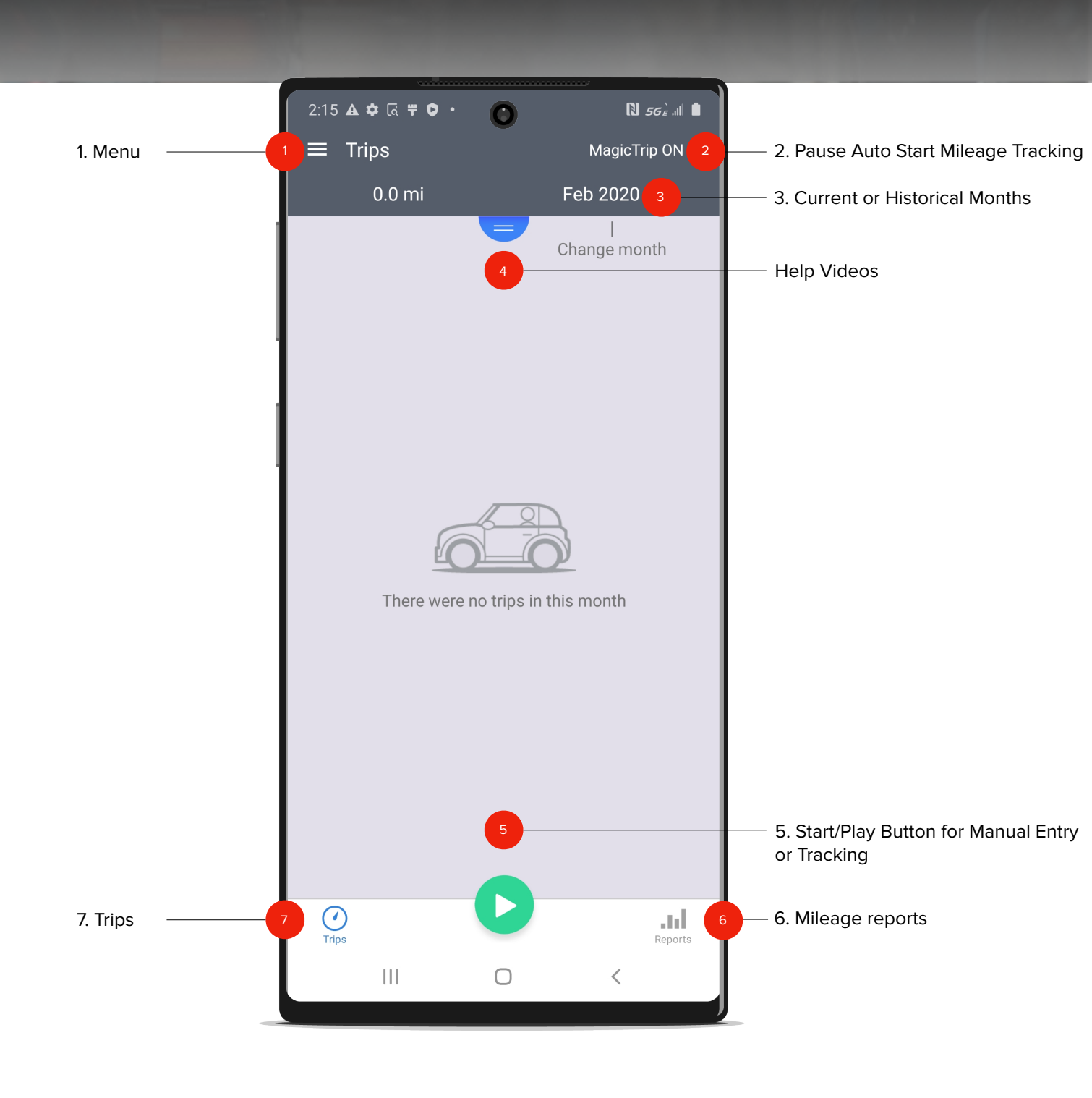

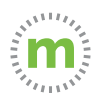

**Step 1.** To manually enter a trip, select the green "Play" button in the mLog footer. Then select "Manual Entry."

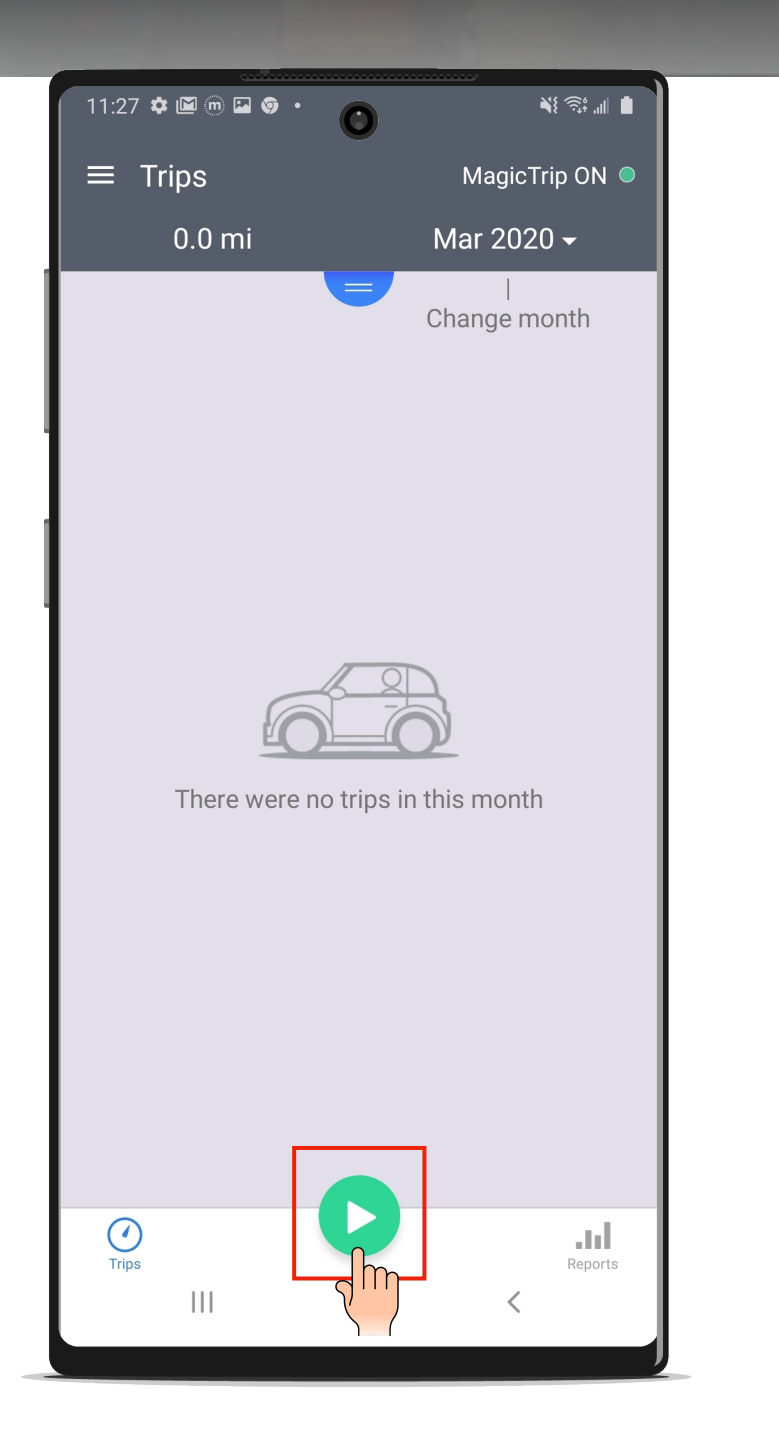

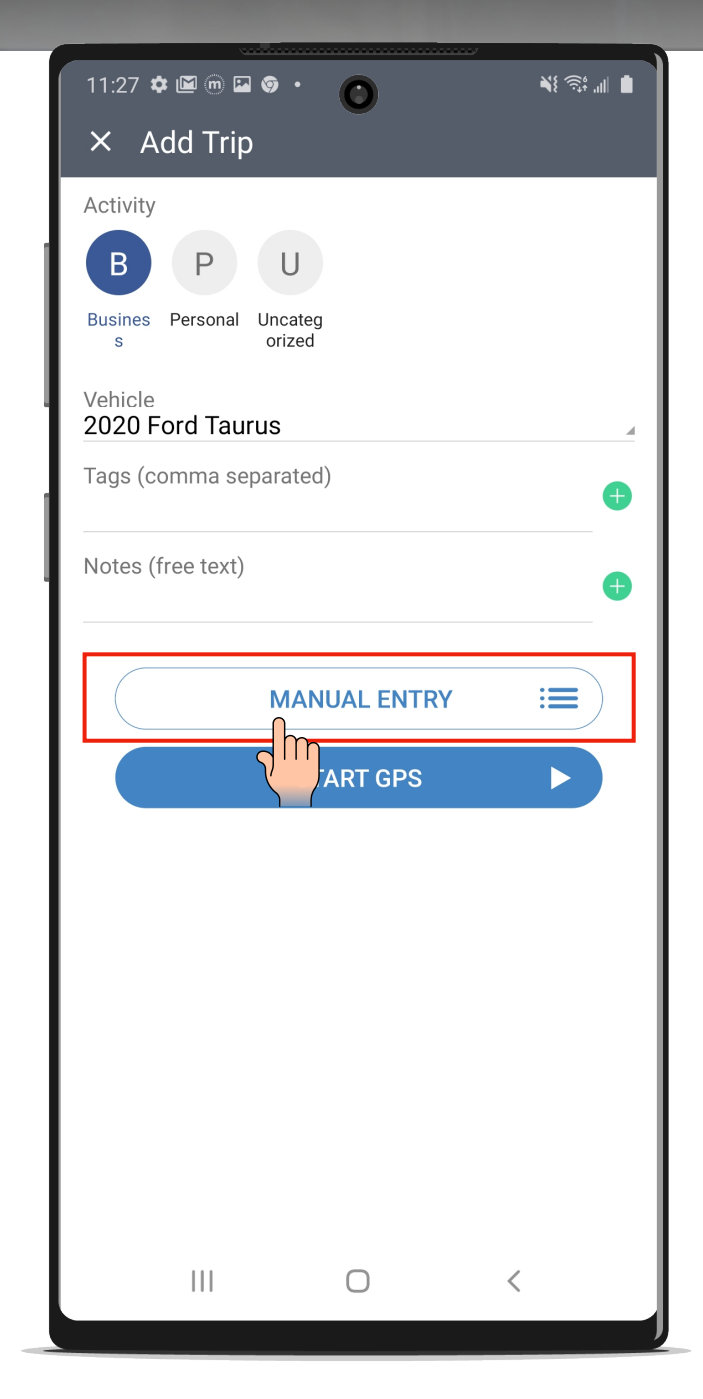

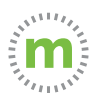

#### **Guide to Manual Entry Fields**

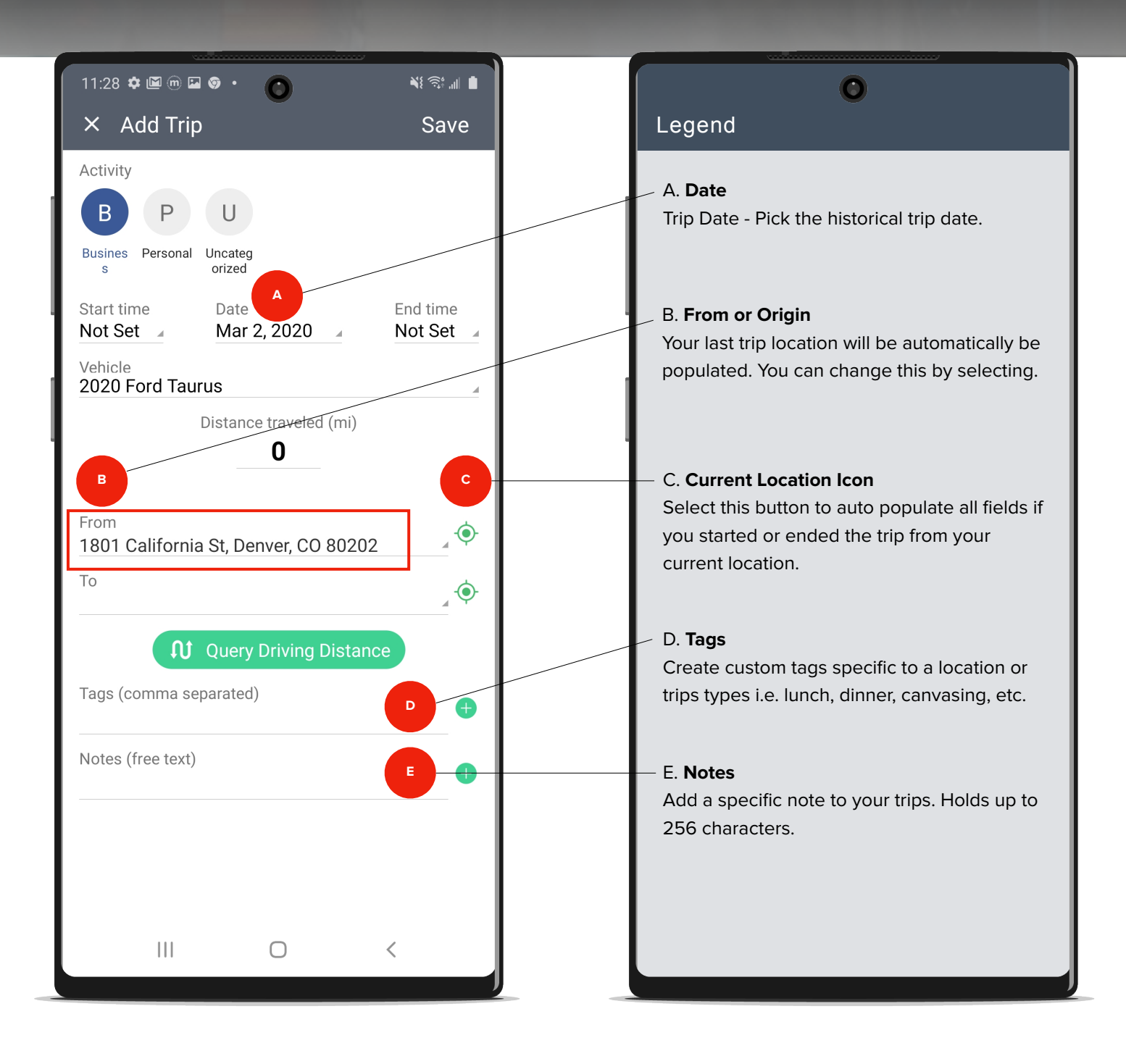

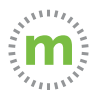

**Step 2.1.** When you choose the "From" or "To" fields, the Smart Address Book will open. You can either choose a previously visited location or add a new location.

| 11:28 🌣 🖾 🖻 🛥 🦻 🔹 🕐                          | ₩\$ 💱 .⊪ 🗎              |
|----------------------------------------------|-------------------------|
| × Add Trip                                   | Save                    |
| Activity                                     |                         |
| BPU                                          |                         |
| Busines Personal Uncateg<br>s orized         |                         |
| Start time Date Not Set A Mar 2, 2020        | End time<br>Not Set 🛛 🖌 |
| Vehicle<br>2020 Ford Taurus                  | 4                       |
| Distance traveled (mi)                       |                         |
| 0                                            |                         |
| From<br>1801 California St, Denver, CO 80202 | <b>_</b> ••             |
| То                                           |                         |
|                                              |                         |
| Query Driving Distance                       |                         |
| Tags (comma separated)                       | •                       |
| Notes (free text)                            |                         |
|                                              | <b>~</b>                |
|                                              |                         |
|                                              |                         |
| III O                                        | <                       |

| 11:28 🕈 🖾 🖻 🖻 😨 🔹 🌀                                         | <b>X</b> { <u>5</u> ; , | al 🔳 |
|-------------------------------------------------------------|-------------------------|------|
| × Locations                                                 | Q                       | :    |
| NAMED                                                       |                         | ^    |
| Apple<br>1892 California Ave Denver<br>CO 80202             |                         | •••  |
| Ebor Con<br>1772 Larim I I Denver<br>CO 80202               |                         |      |
| <b>Ebor Company</b><br>1772 Larimer St Denver<br>CO 80202   |                         |      |
| <b>mBurse</b><br>1099 18th St Denver, CO 80202              |                         |      |
| <b>Positron Company</b><br>1298 Speer Blvd Denver, CO 80204 |                         |      |
| <b>Potronics</b><br>3755 Winona Ct, Denver, CO 80212        |                         |      |
| <b>Test Location</b><br>1303 Speer Blvd Denver, CO 80204    |                         |      |
| HAS ADDRESS                                                 |                         |      |
| <b>3rd / Orlando</b><br>Los Angeles, CA 90048               |                         |      |
| 14231 E 4th Ave, Aurora, CO 80011                           |                         |      |
| 625 W 14th AveAdd New Location                              |                         |      |
| W 15th Pl, Lakewood, C                                      |                         |      |
| 1821–1849 15th St. Der a 10 80:                             |                         |      |
|                                                             |                         |      |

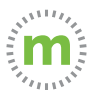

**Step 3.** To add a new location, complete the "Name" and "Address" fields. Then select "Address to Coordinates" to calculate the latitude and longitude fields for accuracy and select "Save."

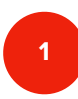

| 11:29 🌣 🖼 🗑 • 🌀 🛛 📲 🕸 🖬 🗎                                                                                                    |   |
|----------------------------------------------------------------------------------------------------|---|
| × Add Location Save                                                                                                    |   |
| Name<br>Acme Corporation                                                                                                    |   |
| Address<br>1789 Walnut St Denver, CO 80202                                                                                                    |   |
|                                                                                                    |   |
| Address to Coordinates Coordinates to Address                                                                                                    |   |
| Range(ft) 300                                                                                                    |   |
| Default Activity                                                                                                    | J |
| 🖏 nd inches feet …                                                                                                    | I |
| 1 2 3 4 5 6 7 8 9 0                                                                                                    | I |
| $\begin{bmatrix} \mathbf{q} & \mathbf{w} & \mathbf{e} & \mathbf{r} & \mathbf{t} & \mathbf{y} & \mathbf{u} & \mathbf{i} & \mathbf{o} & \mathbf{p} \end{bmatrix}$ |   |
| a s d f g h j k l                                                                                                    |   |
| ★ z x c v b n m <                                                                                                    | I |
| !#1 , English (US) .                                                                                                    |   |
|                                                                                                    |   |

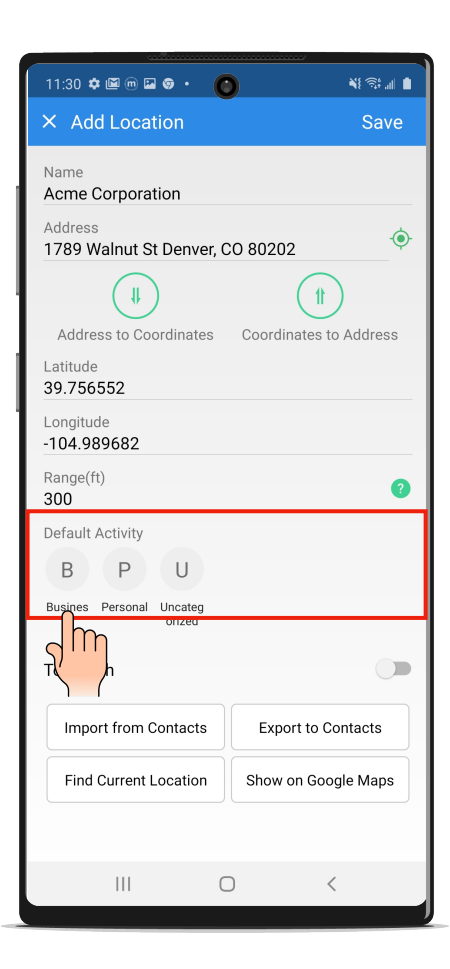

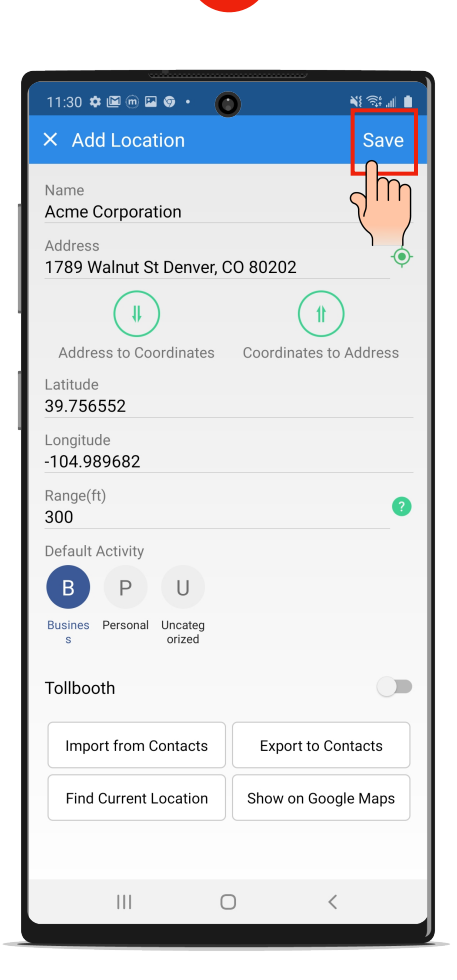

3

You can also import contacts into your Locations or Smart Address Book to reduce data entry.

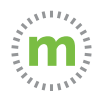

**Step 4.** Select "Apply" when the driving distance auto populates and then select "Save" to store the trip.

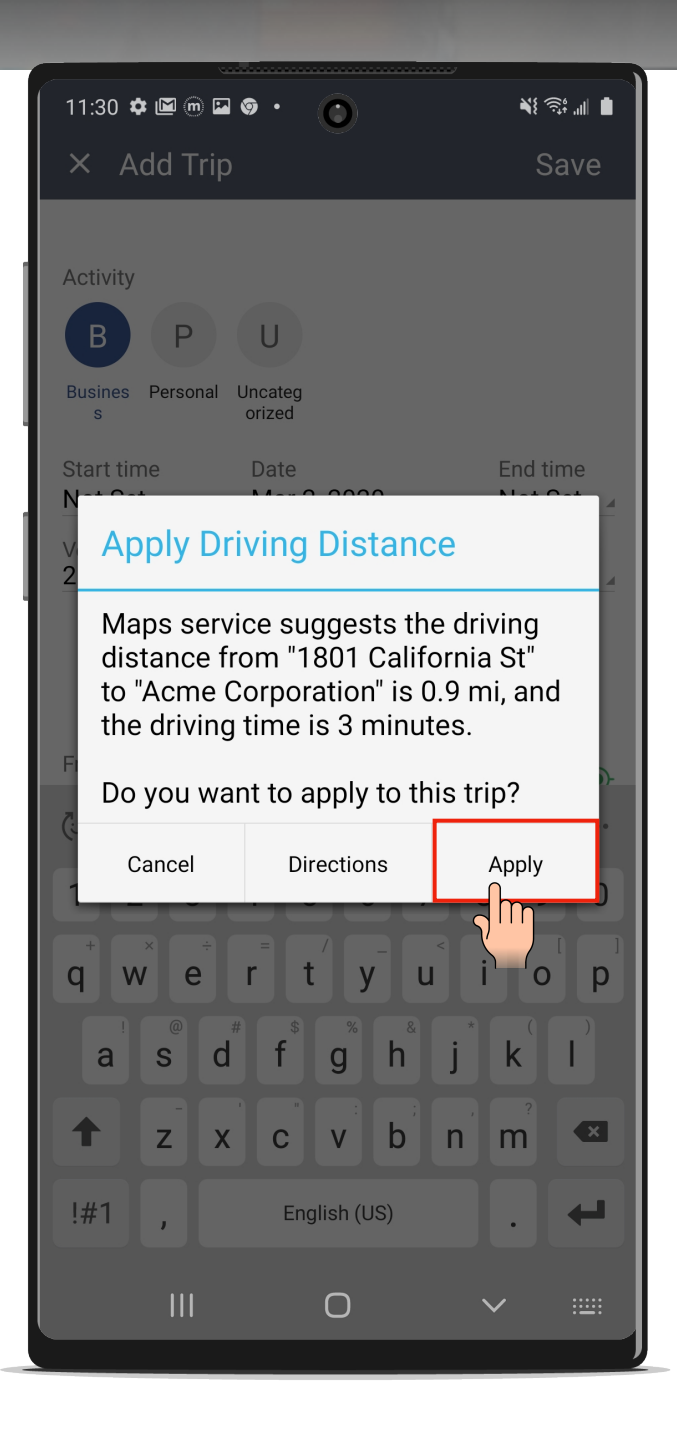

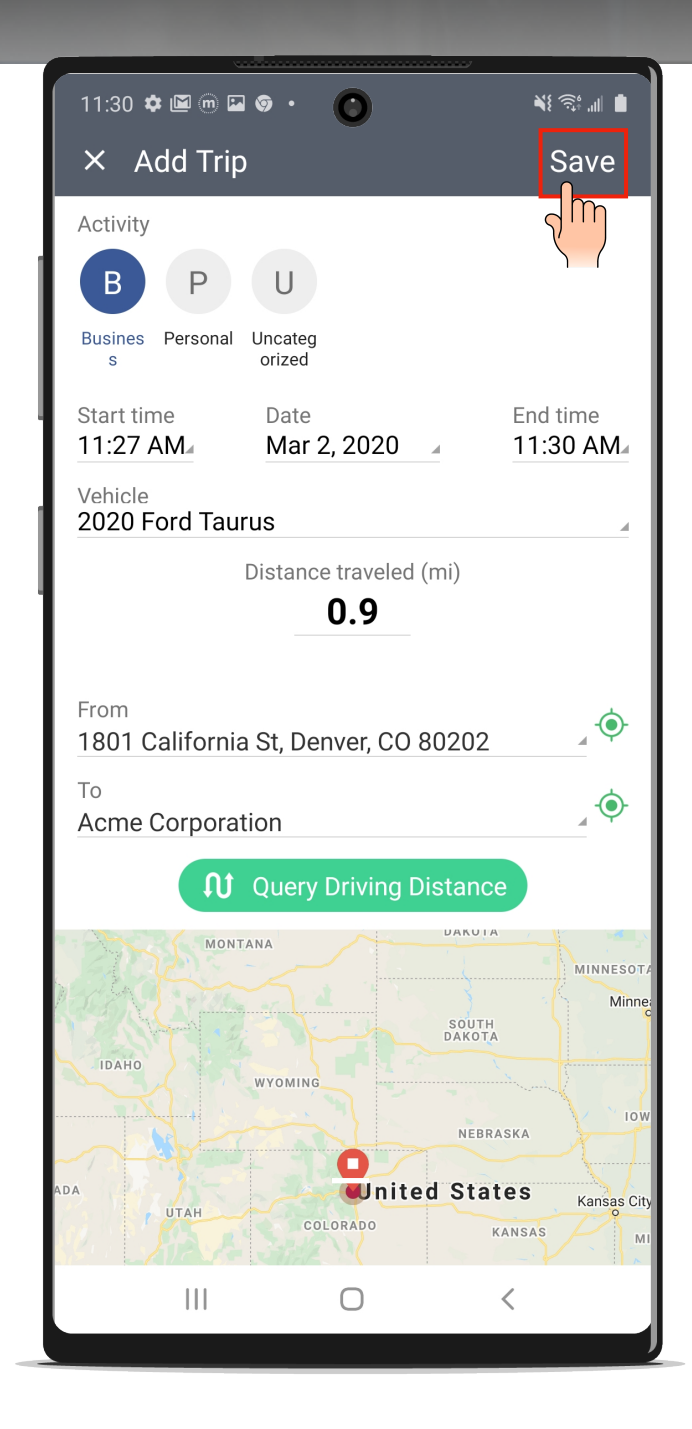

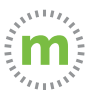

### Still need help?

#### For questions or additional support, use these resources:

- In app help Tutorial videos, User Guides, or Knowledge Base
   (Open mLog > Select Menu > Help & Info > Contact Us)
- 2. YouTube Tutorials (HERE)
- 3. Driver Services (driverservices@mburse.com).

(Open mLog > Select Menu > Help & Info > Contact Us)

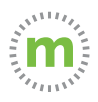

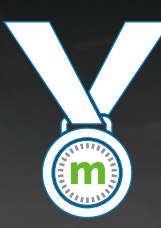

#### **Congratulations!**

You have manually entered a trip. Repeat this process to add additional trips.

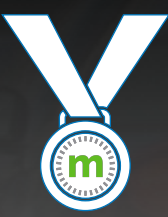

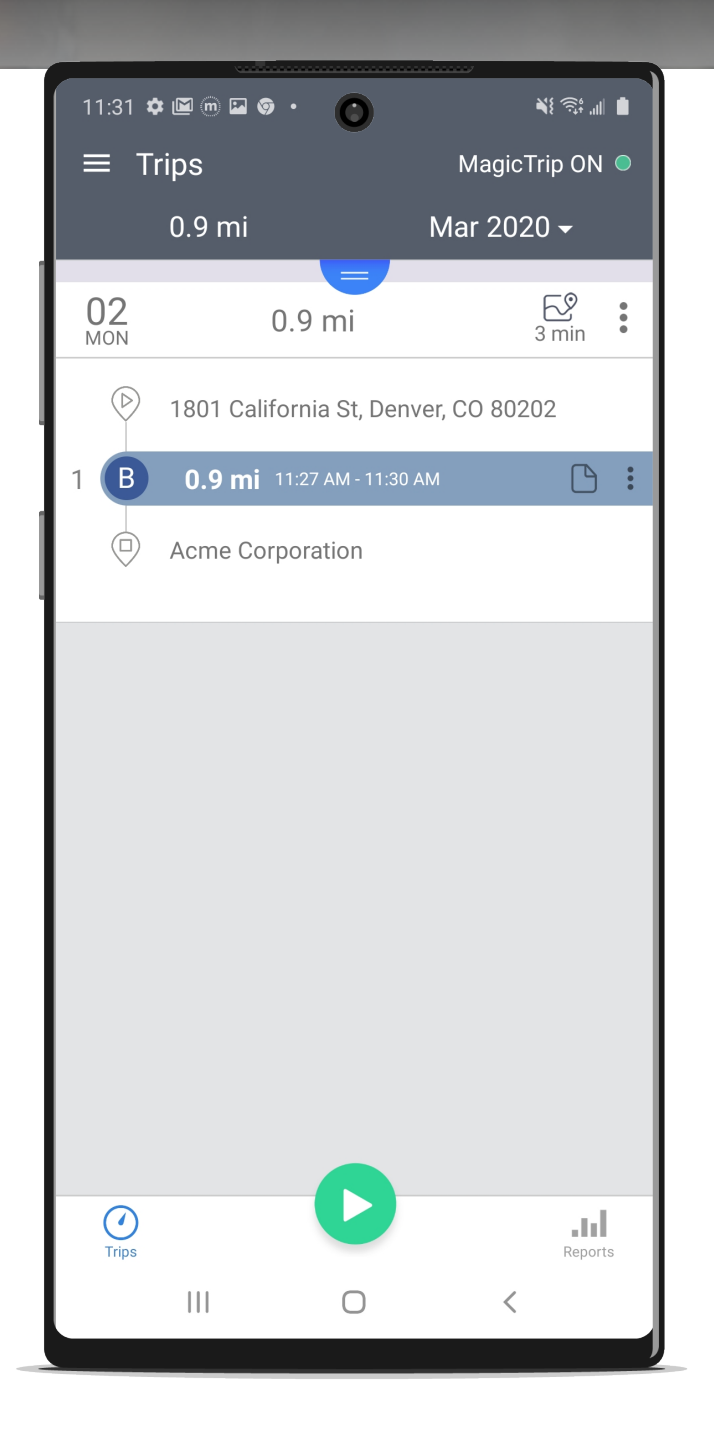

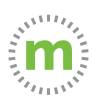

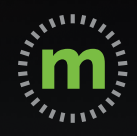

#### ANDROID USER GUIDE

## mLog

March 2020